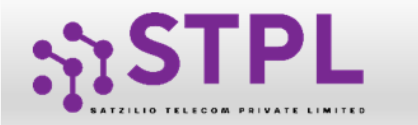

**USER MANUAL** 

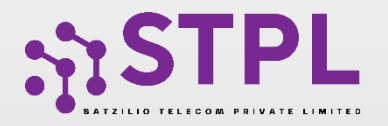

## USER MANUAL Header Re-Activation Process

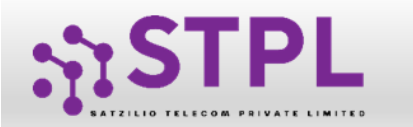

USER MANUAL

## Login Page

|   | Entity Login                                                   |
|---|----------------------------------------------------------------|
|   | Email                                                          |
|   | Password                                                       |
|   | Forgot Password 2                                              |
|   | For DLT support contact dlt.helpdesk@stpl.ai                   |
| A | secured DLT platform to manage your commercial communications. |

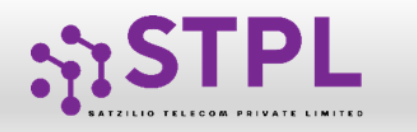

| To login the panel entity needs to<br>submit the valid credentials and<br>complete the 2 way authentication | Initial Control of Control of Con |
|----------------------------------------------------------------------------------------------------|----------------------------------------------------------------------------------------------------|
| process                                                                                                    | Select the option to get the OTP  Authorized person mobile number (980000097) Company registered email id (r100000000) Both Back Get OTP                                                                                                    |

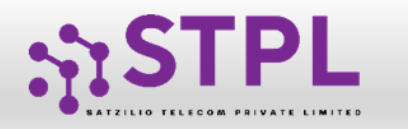

 Click on Header section

2 Filter "Suspend Due to Usage" as Status

 Click on Suspend Due to Usage status against respective Header (Created on same panel).

|   | Dashboard               | E He                                                                          | 🛱 Header    |             |         |                       |                               |                    |                   |                                  |                 |                     |  |
|---|-------------------------|-------------------------------------------------------------------------------|-------------|-------------|---------|-----------------------|-------------------------------|--------------------|-------------------|----------------------------------|-----------------|---------------------|--|
|   | Assets For Verification |                                                                               |             |             |         |                       | 2                             |                    |                   |                                  | + Claim Head    | er 🕒 New Head       |  |
| 2 | Telemarketer Request    | Claimed Header Request<br>Search<br>Search by Header Name, Header Id, Creator |             |             |         |                       | Headers                       |                    |                   | Surrendered/ Withdrawn/ Rejected |                 |                     |  |
| 9 | Telemarketer            |                                                                               |             |             |         |                       | Global Status Q Suspend Due T | °o Usa ✔           | Header Classifica | Ider Classification Show         |                 | ~ <b>3</b>          |  |
|   | Header                  | Sl. No.                                                                       | Header Name | Header Type | Creator | Header Classification | Valid/Verified Till           | Date & Time of Reg | istration 🗘       | Date & Time of Suspension        | Operator Status | Global Status       |  |
|   | Call ng Line Identity   | 1                                                                             | 248578      | Promotional | VMIPL   | Permanent             | 31/12/2023 , 23:59            | 28/11/2023 , 13:30 |                   | 28/11/2023, 13:31                | -               | Suspend Due To Usag |  |
|   |                         |                                                                               |             |             |         |                       |                               |                    |                   |                                  |                 |                     |  |

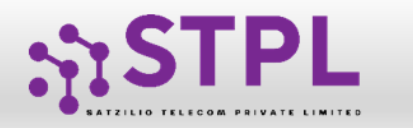

## Click on Activate button.

Once click on Activated Button. It will ask for the Re-confirmation.

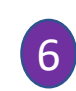

5

4

And status will get changed to "Active".

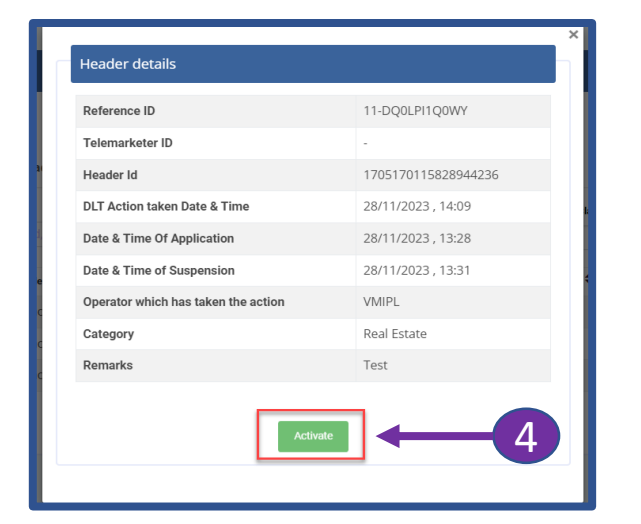

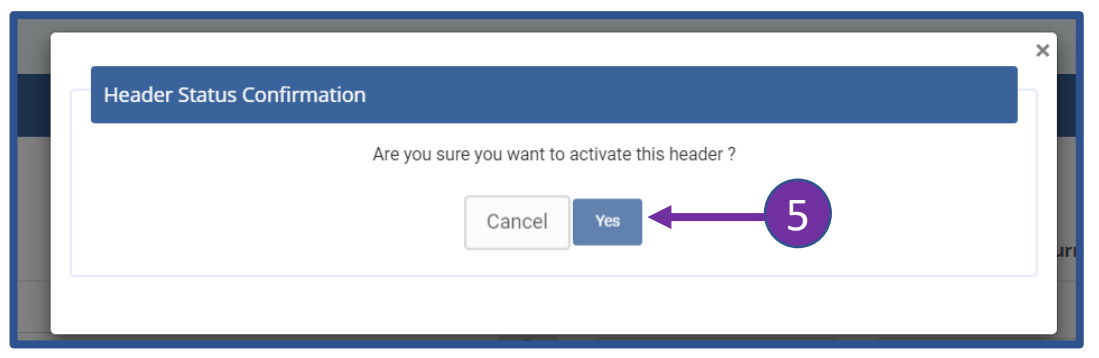

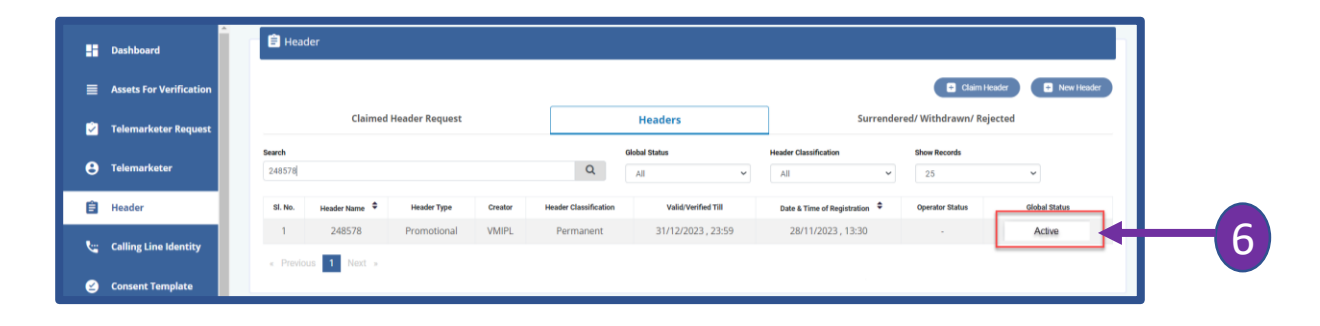

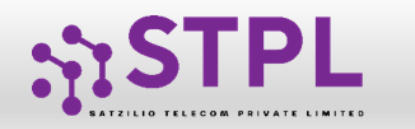

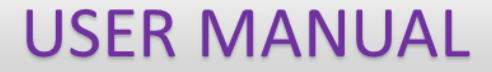

## THANK YOU